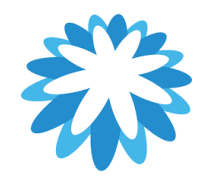

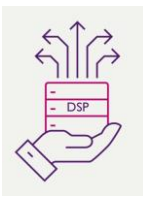

# **Resolve Disputed Invoices**

# How to resolve Disputed Invoices in your Coupa supplier portal (CSP)

This guide will help you to resolve disputed invoices in your Coupa supplier portal (CSP).

When the status of an invoice changes to "Disputed", notification will be sent via email and via the Coupa Supplier Portal (based on your notification preferences).

| Invoice # | Invoice Date | Created Date | Status   | PO #         | Gross Total      | Unanswered Comments | Dispute reason                  | Actions | Paid | Payment Information |
|-----------|--------------|--------------|----------|--------------|------------------|---------------------|---------------------------------|---------|------|---------------------|
| 1858423   | 31/08/2023   | 08/09/2023   | Disputed | N00100318833 | 38,008.60<br>GBP | No                  | Invoice amount greater than PO. |         | No   |                     |

Disputed Invoices are mainly where there are not enough funds on the PO for your invoice/s, Coupa will automatically dispute your invoice if there is not enough value/ QTY left on the PO for your invoice. (The full table of Disputed reason are further in this guide)

This could be for some of the reasons listed below,

• You are charging more than the PO.

• You have submitted multiple invoices already, but your disputed invoice takes it over the PO value/ Qty. You as a supplier will need to work out why your invoice is disputed, check the PO value and what invoices you have submitted against the PO already. In all cases you as a supplier will have to click the resolve button in the invoices section to Credit the disputed invoice.

Please Note:

• Mitie does not process disputed invoices for payment until you resolve the dispute.

• If an invoice has been submitted in error and has been put in disputed status, you have the ability to create a cancellation document (Credit Note) against this invoice.

This how to guide goes through a step-by-step process on how to resolve disputed invoices in your CSP You will require your CSP account.

#### Below is a table of some of the Dispute Reasons set up for Mitie.

Duplicate Invoice. Already paid or payment review in progress. Some of the information entered on the invoice is incorrect and cannot be processed by Mitie. Billing code incorrect Invoice currency differs from PO currency Invoice date inaccurate Invalid or missing PO reference Price different from PO/Contract or Catalog Quantity different from PO/Contract or Catalog Tax rate missing or incorrect One or more of the invoice lines UOM differs from corresponding PO line's UOM Mitie cannot accept invoices with an invoice number longer than 16 characters. A CIS Supplier has not entered a tax reference for reverse charge invoices. Attachment missing or in incorrect format The CIS Supplier has not selected whether the invoice is inside or outside of Scope. The Supplier has not completed the labour costs on an invoice. They need to add "0" if not applicable. Goods/Service over received Goods/Service pending delivery The Remit to address on your invoice does not match our vendor master. Either correct your legal entity in your CSP or Please email supplier.Maintenance@mitie.com and request a Remit to update form. This will be sent via Coupa. Remit to address needs to match before Mitie can pay your invoice. Faulty or Wrongly Shipped Product or Excess shipment returned Please can you correct your supplier VAT number in your legal entity in your CSP or Remit to address using SAN . Supplier VAT number should start GB in Coupa with no spaces. Invoice line unit price mismatch compared to PO line unit price. Invoice amount greater than PO. Invoice quantity greater than PO quantity.

| 1. |                                  |                                          |        | _ |
|----|----------------------------------|------------------------------------------|--------|---|
|    | 'Log into your CSP account'      | Coupa supplier portal                    | Secure |   |
|    | Click Join Coupa Supplier Portal |                                          |        |   |
|    |                                  | Login                                    |        |   |
|    |                                  | * Email<br>Simon.hunt@mitie.com          |        |   |
|    |                                  | • Password                               |        |   |
|    |                                  | Forgot your password?                    |        |   |
|    |                                  | Login<br>New to Coupa? CREATE AN ACCOUNT |        |   |
|    |                                  |                                          |        |   |
|    |                                  |                                          |        |   |
|    |                                  |                                          |        |   |
|    |                                  |                                          |        |   |
|    |                                  |                                          |        |   |
|    |                                  |                                          |        |   |
|    |                                  |                                          |        |   |
|    |                                  |                                          |        |   |
|    |                                  |                                          |        |   |
|    |                                  |                                          |        |   |
|    |                                  |                                          |        |   |
|    |                                  |                                          |        |   |
|    |                                  |                                          |        |   |

### 'Where are Disputed Invoices'

2.

Disputed invoices can be found under invoices, you will see status of the invoice will show disputed.

You will have also received a notification your invoice is disputed.

For each disputed invoice it will have a Disputed reason, as a supplier you will need to investigate the reason and in most cases the value of your invoice is greater than your PO. This could be that you have sent multiple invoices to exceed the PO amount.

In any scenario all disputed invoices must be credited and re-invoiced if required

Click the Resolve icon in the action's column.

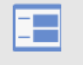

| iome<br>Setup | Profile                                                                                                    | Orders                                                                                                    | Service/Time                                                                                                    | e Sheets                                                                                           | ASN In                                                                                                    | woices (                                                                                      | atalogues                                                                                          | Payment                                                                                                    | ts Business                                                                                                    | Perform                                                               | ance Sou                                                                         | urcing                                      | Add-ons               |
|---------------|----------------------------------------------------------------------------------------------------|----------------------------------------------------------------------------------------------------|----------------------------------------------------------------------------------------------------|----------------------------------------------------------------------------------------------------|----------------------------------------------------------------------------------------------------|-----------------------------------------------------------------------------------------------|----------------------------------------------------------------------------------------------------|----------------------------------------------------------------------------------------------------|----------------------------------------------------------------------------------------------------|-----------------------------------------------------------------------|----------------------------------------------------------------------------------|---------------------------------------------|-----------------------|
| nvoices       | Invoices L                                                                                                    | ines Paym                                                                                                    | ent Receipts                                                                                                    |                                                                                                    |                                                                                                    |                                                                                               |                                                                                                    |                                                                                                    |                                                                                                    |                                                                       |                                                                                  |                                             |                       |
|               | 📣 You                                                                                                    | u have <b>1 cust</b> e                                                                                                    | omer announc                                                                                                    | ements re                                                                                          | elated to Invoid                                                                                                    | c <b>es</b> (Mitie Gro                                                                        | oup Plc) <u>View</u>                                                                               |                                                                                                    | <u>cements</u>                                                                                                    |                                                                       |                                                                                  |                                             |                       |
|               |                                                                                                    |                                                                                                    |                                                                                                    |                                                                                                    |                                                                                                    |                                                                                               |                                                                                                    | Sel                                                                                                    | ect Customer                                                                                                    | Mitie G                                                               | roup Plc - Test                                                                  | Supplie                                     | er SH                 |
|               | Invoi                                                                                                    | ces                                                                                                    |                                                                                                    |                                                                                                    |                                                                                                    |                                                                                               |                                                                                                    |                                                                                                    |                                                                                                    |                                                                       |                                                                                  |                                             |                       |
|               | Instruction                                                                                                    | ns From Cust                                                                                                    | omer                                                                                                    |                                                                                                    |                                                                                                    |                                                                                               |                                                                                                    |                                                                                                    |                                                                                                    |                                                                       |                                                                                  |                                             |                       |
|               |                                                                                                    |                                                                                                    |                                                                                                    |                                                                                                    |                                                                                                    |                                                                                               |                                                                                                    |                                                                                                    |                                                                                                    | la marca manan di                                                     |                                                                                  |                                             |                       |
|               | does not ful<br>Change. Yo<br>Create                                                                                | ly cover the inv<br>u can contact t<br>INVOICES                                                                                                    | roice, you should<br>he requester dire<br>5 (i)<br>O Create In                                                        | I review the<br>ectly in the                                                                       | a invoice for correct                                                                                                   | orn of the PO by<br>Create Blan                                                               | appropriate, co<br>y entering @ au<br>k Invoice                                                    | ontact the request                                                                                                    | quester identified c<br>sters name and hig<br>edit Note                                                                                                    | in the PO v                                                           | vho can reques<br>iny PO discrep                                                 | st a PO<br>pancy.                           |                       |
|               | does not ful<br>Change. Yo<br>Create<br>Create Ir<br>Export to                                                      | ly cover the inv<br>u can contact t<br>INVOICES                                                                                                    | oice, you should<br>he requester dire                                                                                 | I review the<br>ectly in the                                                                       | e invoice for correct                                                                                                   | ectness and, if<br>on of the PO by<br>Create Blan                                             | appropriate, co<br>y entering @ al<br>k Invoice<br>Vie                                             | ontact the request of the request of | quester identified c<br>sters name and hig<br>edit Note                                                                                                    | n the PO v<br>ghlighting a                                            | vho can reques<br>iny PO discrep<br>learch                                       | st a PO<br>bancy.                           |                       |
|               | does not ful<br>Change. Yo<br>Create Ir<br>Export to<br>Invoice #                                                   | ly cover the inv<br>u can contact t<br>INVOICES<br>nvoice from Po<br>o ~                                                                                          | oice, you should<br>he requester dire                                                                                 | I review the<br>ectly in the<br>woice fron<br>Status                                               | e invoice for correct                                                                                                   | Create Blan<br>Gross Total                                                                    | appropriate, co<br>y entering @ ar<br>k Invoice<br>Vie<br>Unanswered                               | Create Cre<br>w Simon's                                                                                                    | uester identified c<br>sters name and hig<br>edit Note<br>view<br>Dispute reason                                                                             | n the PO v<br>ghlighting a<br>s<br>Actions                            | vho can reques<br>iny PO discrep<br>iearch<br>Commented                          | st a PO<br>bancy.                           | Payment Informat      |
|               | does not ful<br>Change. Yo<br>Create Ir<br>Export to<br>Invoice #<br>CR- DWP                                        | ly cover the inv<br>u can contact t<br>INVOICES<br>nvoice from Pr<br>o v<br>Invoice Date<br>22/02/2023                                                            | oice, you should<br>he requester dire                                                                                 | d review the<br>ectly in the<br>ivoice from<br>Status<br>Approved                                  | PO #<br>B01200001095                                                                                                    | Create Blan<br>Gross Total<br>-120.00 GBP                                                     | appropriate, cc<br>y entering @ ar<br>k Invoice<br>Vie<br>Unanswered<br>No                         | Create Crew<br>w Simon's<br>Comments                                                                                                    | uester identified c<br>sters name and hig<br>edit Note<br>view<br>Dispute reason                                                                             | n the PO v<br>ghlighting a<br>s<br>Actions                            | who can request<br>iny PO discrep<br>learch<br>Commented<br>None                 | Paid                                        | D<br>Payment Informat |
|               | does not ful<br>Change. Yo<br>Create Ir<br>Export to<br>Invoice #<br>CR- DWP<br>Inv 3                               | ly cover the inv<br>u can contact t<br>INVOICES<br>nvoice from Pr<br>o ~<br>Invoice Date<br>22/02/2023<br>22/02/2023                                              | Created Date<br>22/02/2023                                                                                            | d review the<br>ectly in the<br>avoice from<br>Status<br>Approved<br>Approved                      | PO #           B01200001095                                                                                             | Create Blan<br>Gross Total<br>-120.00 GBP                                                     | appropriate, cc<br>y entering @ ai<br>k Invoice<br>Vie<br>Unanswered<br>No<br>No                   | Create Cre<br>w Simon's                                                                                                    | uester identified c<br>sters name and hig<br>edit Note<br>View<br>Dispute reason<br>Invoice amount<br>greater than PO.                                       | <ul> <li>In the PO v</li> <li>Shighting a</li> <li>Actions</li> </ul> | who can request<br>iny PO discrep<br>iearch<br>Commented<br>None<br>None         | st a PO<br>pancy.<br>Paid<br>No<br>No       | D<br>Payment Informat |
|               | does not ful<br>Change. Yo<br>Create Ir<br>Export tu<br>Invoice #<br>CR- DWP<br>Inv 3<br>Inv DWP                    | ly cover the inv<br>u can contact ti<br>INVOICES<br>nvoice from Pro-<br>o - Invoice Date<br>22/02/2023<br>22/02/2023<br>22/02/2023                                | Created Date<br>22/02/2023<br>22/02/2023                                                                              | d review the<br>ectly in the<br>avoice from<br>Status<br>Approved<br>Approved                      | PO #           B01200001095           B01200001095                                                                      | Create Blan<br>Gross Total<br>-120.00 GBP<br>2,400.00<br>GBP                                  | appropriate, cc<br>y entering @ ai<br>k Invoice<br>Vie<br>Unanswered<br>No<br>No                   | Create Cre<br>w Simon's                                                                                                    | uester identified c<br>sters name and hig<br>edit Note<br>view<br>Dispute reason<br>Invoice amount<br>greater than PO.                                       | Actions                                                               | who can request<br>iny PO discrep<br>iearch<br>Commented<br>None<br>None         | Paid<br>No<br>No<br>No                      | Payment Informat      |
|               | does not ful<br>Change. Yo<br>Create In<br>Export tu<br>Invoice #<br>CR- DWP<br>Inv 3<br>Inv DWP<br>In 2            | ly cover the inv<br>u can contact the invoice of the invoice from Pro-<br>nvoice from Pro-<br>nvoice Date<br>22/02/2023<br>22/02/2023<br>22/02/2023<br>22/02/2023 | Created Date<br>22/02/2023<br>22/02/2023                                                                              | review the<br>actly in the<br>wolce from<br>Status<br>Approved<br>Approved<br>Approved<br>Disputed | PO #         B01200001095           B01200001095         B01200001095           B01200001095         B01200001095       | Create Blan<br>Gross Total<br>-120.00 GBP<br>2,400.00<br>GBP<br>600.00 GBP                    | appropriate, cc<br>y entering @ ai<br>k Invoice<br>Vie<br>Unanswered<br>No<br>No<br>No<br>No       | Create Crew Simon's                                                                                                    | uester identified c<br>sters name and hig<br>edit Note<br>View<br>Dispute reason<br>Invoice amount<br>greater than PO.<br>Invoice amount<br>greater than PO. | Actions                                                               | who can request<br>iny PO discrep<br>iearch<br>Commented<br>None<br>None<br>None | st a PO<br>pancy.<br>Paid<br>No<br>No<br>No | Payment Informat      |
|               | does not ful<br>Change. Yo<br>Create In<br>Export tu<br>Invoice #<br>CR- DWP<br>Inv 3<br>Inv DWP<br>In 2<br>Test 22 | ly cover the inv<br>u can contact t<br>INVOICES<br>nvoice from Pr<br>o •<br>Invoice Date<br>22/02/2023<br>22/02/2023<br>22/02/2023<br>22/02/2023<br>22/02/2023    | Created Date           22/02/2023           22/02/2023           22/02/2023           22/02/2023           22/02/2023 | review the<br>actly in the<br>wolce from<br>Status<br>Approved<br>Approved<br>Disputed<br>Approved | PO #           B01200001095           B01200001095           B01200001095           B01200001095           B01200001095 | Create Blan<br>Gross Total<br>-120.00 GBP<br>2,400.00<br>GBP<br>600.00 GBP<br>1,200.00<br>GBP | appropriate, cc<br>v entering @ ai<br>k Invoice<br>Vie<br>Unanswered<br>No<br>No<br>No<br>No<br>No | Create Crew Simon's                                                                                                    | uester identified c<br>sters name and hig<br>edit Note<br>View<br>Dispute reason<br>Invoice amount<br>greater than PO.<br>Invoice amount<br>greater than PO. | Actions                                                               | None None None None None                                                         | Paid<br>No<br>No<br>No<br>No                | Payment Informat      |

#### 3.

### 'Options'

This will open the Invoice with the options section with 2 options. Cancel Invoice or Adjust.

#### **Cancel Invoice (recommend option)**

If the invoice was issued duplicate, or if you require to amend non price or quantity information on the invoice, please cancel the invoice by choosing this option.

#### Adjust (not recommended Option)

If the price and/or the quantity for invoice line(s) is incorrect on an invoice, issue an adjustment credit note (partial credit) to correct it. You can adjust credit line quantity also in case of returned goods or if an invoice has already been paid for.

If you scroll to the bottom of the invoice, you will see the options as buttons to select (see next slide)

| Invoices Lines Payment Receipts   You have 1 customer announcements related to Invoices (Mitie Group Pic) <u>View All Announcements</u> Select Customer  Mitie Group Pic - Test Supplier SH  Invoice #In 2 Back  Please review the invoice and determine the resolution option:  Cancel Invoice  If this invoice was issued in duplicate, or if you require to amend non price or quantity information on this invoice, please cancel the invoice by choosing this  Adjust If you need to fix the price and/or quantity on this invoice choose this option. You would be required to choose the credit line adjustment type to denote if you are attempting to issue credit to reduce quantity, reduce price or issue an amount based credit.                                                                                                    |
|----------------------------------------------------------------------------------------------------|
| Invoices Lines Payment Receipts  Vou have 1 customer announcements related to Invoices (Mitie Group Plc) <u>View All Announcements</u> Select Customer  Mitie Group Plc - Test Supplier SH  Invoice #In 2 Back  Please review the invoice and determine the resolution option:  Cancel Invoice  If this invoice vasi issued in duplicate, or if you require to amend non price or quantity information on this invoice, please cancel the invoice by choosing this of this invoice vasi issued in duplicate, or if you require to amend non price or quantity information on this invoice, please cancel the invoice by choosing this of this invoice vasi issued in duplicate, or if you require to amend non price or quantity information on this invoice, please cancel the invoice by choosing this of this invoice to fix the price and/or quantity on this invoice choose this option. You would be required to choose the credit line adjustment type to denote if you are attempting to issue credit to reduce quantity, reduce price or issue an amount based credit. |
| You have 1 customer announcements related to Invoices (Mitie Group Pic) <u>View All Announcements</u> Select Customer Mitie Group Pic - Test Supplier SH   Invoice #In 2 Back Please review the invoice and determine the resolution option:   Cancel Invoice   It bis invoice was issued in duplicate, or if you require to amend non price or quantity information on this invoice, please cancel the invoice by choosing this or the will guide you through a cancelation credit note and a replacement invoice creation.   Adjust   If you need to fix the price and/or quantity on this invoice choose this option. You would be required to choose the credit line adjustment type to denote if you are attempting to issue credit to reduce quantity, reduce price or issue an amount based credit.                                                                                                    |
| You have 1 customer announcements related to Invoices (Mitie Group PIc) <u>View All Announcements</u><br>Mitie Group PIc - Test Supplier SH  Invoice #In 2 Back Please review the invoice and determine the resolution option: Cancel Invoice If this invoice was issued in duplicate, or if you require to amend non price or quantity information on this invoice, please cancel the invoice by choosing this option. We will guide you through a cancelation credit note and a replacement invoice creation. Adjust If you need to fix the price and/or quantity on this invoice choose this option. You would be required to choose the credit line adjustment type to denote if you are attempting to issue credit to reduce quantity, reduce price or issue an amount based credit.                                                                                                    |
| Select Customer       Mitie Group Pic - Test Supplier SH         Invoice #In 2 Back       Please review the invoice and determine the resolution option:         Cancel Invoice       If this invoice was used in duplicate, or if you require to amend non price or quantity information on this invoice, please cancel the invoice by choosing this option. We will guide you through a cancelation credit note and a replacement invoice creation.         Adjust       If you need to fix the price and/or quantity on this invoice choose this option. You would be required to choose the credit line adjustment type to denote if you are attempting to issue credit to reduce quantity, reduce price or issue an amount based credit.                                                                                                    |
| Mitie Group Pic - Test Supplier SH  Invoice #In 2 Back  Please review the invoice and determine the resolution option:  Cancel Invoice  If this invoice was issued in duplicate, or if you require to amend non price or quantity information on this invoice, please cancel the invoice by choosing this option. We will guide you through a cancelation credit note and a replacement invoice creation.  Adjust If you need to fix the price and/or quantity on this invoice choose this option. You would be required to choose the credit line adjustment type to denote if you are attempting to issue credit to reduce quantity, reduce price or issue an amount based credit.                                                                                                    |
| Invoice #In 2 Back Please review the invoice and determine the resolution option: Cancel Invoice If this invoice was issued in duplicate, or if you require to amend non price or quantity information on this invoice, please cancel the invoice by choosing this option. We will guide you through a cancelation credit note and a replacement invoice creation. Adjust If you need to fix the price and/or quantity on this invoice choose this option. You would be required to choose the credit line adjustment type to denote if you are attempting to issue credit to reduce quantity, reduce price or issue an amount based credit.                                                                                                    |
| Please review the invoice and determine the resolution option:  Cancel Invoice If this invoice was issued in duplicate, or if you require to amend non price or quantity information on this invoice, please cancel the invoice by choosing this option. We will guide you through a cancelation credit note and a replacement invoice creation.  Adjust If you need to fix the price and/or quantity on this invoice choose this option. You would be required to choose the credit line adjustment type to denote if you are attempting to issue credit to reduce quantity, reduce price or issue an amount based credit.                                                                                                    |
| Please review the invoice and determine the resolution option:  Cancel Invoice If this invoice was issued in duplicate, or if you require to amend non price or quantity information on this invoice, please cancel the invoice by choosing this option. We will guide you through a cancelation credit note and a replacement invoice creation.  Adjust If you need to fix the price and/or quantity on this invoice choose this option. You would be required to choose the credit line adjustment type to denote if you are attempting to issue credit to reduce quantity, reduce price or issue an amount based credit.                                                                                                    |
| Please review the invoice and determine the resolution option:  Cancel Invoice If this invoice was issued in duplicate, or if you require to amend non price or quantity information on this invoice, please cancel the invoice by choosing this option. We will guide you through a cancelation credit note and a replacement invoice creation.  Adjust If you need to fix the price and/or quantity on this invoice choose this option. You would be required to choose the credit line adjustment type to denote if you are attempting to issue credit to reduce quantity, reduce price or issue an amount based credit.                                                                                                    |
| Cancel Invoice<br>If this invoice was issued in duplicate, or if you require to amend non price or quantity information on this invoice, please cancel the invoice by choosing this<br>option. We will guide you through a cancelation credit note and a replacement invoice creation.<br>Adjust<br>If you need to fix the price and/or quantity on this invoice choose this option. You would be required to choose the credit line adjustment type to denote if you<br>are attempting to issue credit to reduce quantity, reduce price or issue an amount based credit.                                                                                                    |
| If this involce waissued in duplicate, or if you require to amend non price or quantity information on this involce, please cancel the invoice by choosing this option. We will guide you through a cancelation credit note and a replacement invoice creation.<br>Adjust<br>If you need to fix the price and/or quantity on this invoice choose this option. You would be required to choose the credit line adjustment type to denote if you are attempting to issue credit to reduce quantity, reduce price or issue an amount based credit.                                                                                                    |
| Adjust<br>If you need to fix the price and/or quantity on this invoice choose this option. You would be required to choose the credit line adjustment type to denote if you are attempting to issue credit to reduce quantity, reduce price or issue an amount based credit.                                                                                                    |
| If you need to fix the price and/or quantity on this invoice choose this option. You would be required to choose the credit line adjustment type to denote if you are attempting to issue credit to reduce quantity, reduce price or issue an amount based credit.                                                                                                    |
| are attempting to issue credit to reduce quantity, reduce price or issue an amount based credit.                                                                                                    |
|                                                                                                    |
|                                                                                                    |
|                                                                                                    |
| General lefe                                                                                                    |
| Serieral Info                                                                                                    |
| Invoice # In 2 Supplier Test Supplier SH                                                                                                    |
| Invoice Date 22/02/2023 Invoice From Test Supplier SH                                                                                                    |
| Payment Term V060 - 60 Days (From Invoice Date) London                                                                                                    |
| Delivery Date 22/02/2023 SE1 9SG                                                                                                    |
|                                                                                                    |
| Currency GBP United Kingdom                                                                                                    |
| Currency GBP United Kingdom Delivery Number None Type of Company Ltd                                                                                                    |
| Currency     GBP     United Kingdom       Delivery Number     None     Type of Company     Ltd       Status     Disputed     Remit To     Test Supplier SH                                                                                                    |
| Currency     GBP     United Kingdom       Delivery Number     None     Type of Company     Ld       Status     Disputed     Remit To     Test Supplier SH       Dispute Reason(s)     Invoice amount greater than PO.     Larden                                                                                                    |
| Currency     GBP     United Kingdom       Delivery Number     None     Type of Company     Ltd       Status     Disputed     Remit To     Test Supplier SH       Dispute Reason(s)     Invoice amount greater than PO.     The Shard       Shipping Term     None     SE1 9SG                                                                                                    |
| Currency     GBP     United Kingdom       Delivery Number     None     Type of Company     Ld       Status     Disputed     Remit To     Test Supplier SH       Dispute Reason(s)     Invoice amount greater than PO.     London       Shipping Term     None     SE1 9SG       Legal Invoice     download     United Kingdom                                                                                                    |
| Currency     GBP     United Kingdom       Delivery Number     None     Type of Company     Ld       Status     Disputed     Remit To     Test Supplier SH       Dispute Reason(s)     Invoice amount greater than PO.     London       Shipping Term     None     SE1 9SG       Legal Invoice     download     United Kingdom                                                                                                    |

#### 4.

# **'Option 1 to Cancel Invoice' Recommended Option**

If you want to Adjust please go to section 8

Click Cancel Invoice

In Cancel Invoice, you cannot amend the information of the invoice. Only Credit Note # and Credit reason is mandatory

| ine Description    | Supplier part number | UOM Net We | ght Price/Weight                    | Quantity | Price     | Total P  | O Line        | Service/Tim | e Sheets Line    |  |
|--------------------|----------------------|------------|-------------------------------------|----------|-----------|----------|---------------|-------------|------------------|--|
| 1 Services for DFT |                      |            |                                     | None     | 500.00    | 500.00 B | 01200001094-1 | None        |                  |  |
| CIS related cos    | st? None             |            |                                     |          |           |          |               |             |                  |  |
| CIS Labour Co      | ost None             |            |                                     |          |           |          |               |             |                  |  |
| Taxes              |                      |            |                                     |          |           |          |               |             |                  |  |
| VAT Description    | VAT Rat              | e v        | /AT Amount                          | Т        | ax Refere | ence     |               |             |                  |  |
| S1                 | 20.0%                |            | 100.00                              |          |           |          |               |             |                  |  |
|                    |                      |            |                                     |          |           |          |               |             |                  |  |
|                    |                      |            | Lines Net Total<br>Lines VAT Totals | VAT      |           |          | 20            | 0.0%        | 500.00<br>100.00 |  |
|                    |                      |            | Total VAT                           |          |           |          |               |             | 100.00           |  |
|                    |                      |            |                                     |          |           |          |               |             | 500.00           |  |
|                    |                      |            | Net Total                           |          |           |          |               |             |                  |  |
|                    |                      |            | Net Total<br>Gross Tota             | ıl       |           |          |               |             | 600.00           |  |
|                    |                      |            | Net Total<br>Gross Tota             | ıl       |           |          |               |             | 600.00           |  |
|                    |                      |            | Net Total                           | I        |           |          | Cano          | el Invoice  | 600.00<br>Adjust |  |

| 'Create Credit Note'                          |                                                                                                    |                                       | Select Customer                   | Mitie Group Plc - Test Supplier SH |  |  |
|-----------------------------------------------|----------------------------------------------------------------------------------------------------|---------------------------------------|-----------------------------------|------------------------------------|--|--|
| Enter your Credit note number (Credit Note #) | Create Credit N                                                                                                    | ote Create                            |                                   |                                    |  |  |
|                                               | This credit note applies to invoice In 2. When approved, the credit will fully cancel the invoice's impact to the transaction. |                                       |                                   |                                    |  |  |
| Enter credit note date (same as original      | 🔅 General Info                                                                                                    | ♥ F                                   | rom                               |                                    |  |  |
| invoice date)                                 | * Credit Note #                                                                                                    |                                       | * Supplier Test Supplier SH       |                                    |  |  |
|                                               | * Credit Note Date 21/03/2                                                                                                    | 2023 🛗                                | Supplier VAT ID GB416706654       |                                    |  |  |
| Enter your credit reason.                     | Payment Term V060 - 6                                                                                                    | 60 Days (From Invoice Date) * Invoice | e-From Address Test Supplier SH   |                                    |  |  |
|                                               | Original Date of Supply 22/02/2                                                                                                | 2023 🛗                                | London                            |                                    |  |  |
|                                               | * Currency GBP                                                                                                    | ~                                     | SE1 9SG<br>United Kingdom         |                                    |  |  |
|                                               | Delivery Number                                                                                                    |                                       | Ltd                               |                                    |  |  |
|                                               | Status Draft                                                                                                    | *8                                    | emit-To Address Test Supplier SH  |                                    |  |  |
|                                               | Original Invoice In 2                                                                                                    |                                       | The Shard                         |                                    |  |  |
|                                               | Number                                                                                                    |                                       | London<br>SE1 9SG                 |                                    |  |  |
|                                               | Original Invoice Date 22/02/20                                                                                                 | 023                                   | United Kingdom                    |                                    |  |  |
|                                               | Image Scan Choos                                                                                                    | se file No file chosen                | Bank Name: Natwest                |                                    |  |  |
|                                               | Supplier Note                                                                                                    | Be                                    | eneficiary Name: Test Supplier SH |                                    |  |  |
|                                               |                                                                                                    | Bank A                                | ccount Number: ****5678           |                                    |  |  |
|                                               | Attachmente Add Eil                                                                                                    |                                       | Sort Code: **0000                 |                                    |  |  |
|                                               |                                                                                                    | * Shi                                 | p-From Address Test Supplier SH   |                                    |  |  |
|                                               | Scheme                                                                                                    |                                       | The Shard<br>London               |                                    |  |  |
|                                               | * Credit Reason                                                                                                    |                                       | SE1 9SG                           |                                    |  |  |
|                                               | Margin Scheme                                                                                                    |                                       | United Kingdom                    |                                    |  |  |
|                                               | -                                                                                                    | ♥ T                                   | 0                                 |                                    |  |  |
|                                               |                                                                                                    |                                       | Customer Mitie Group Plc          |                                    |  |  |
|                                               |                                                                                                    |                                       | Bill-To Address MITIE Cleaning &  | Environmental                      |  |  |
|                                               |                                                                                                    |                                       | Services Ltd<br>Level 12 The Sha  | d                                  |  |  |
|                                               |                                                                                                    |                                       | 32 London Bridge                  | Street                             |  |  |
|                                               |                                                                                                    |                                       | London<br>SE1 9SC                 |                                    |  |  |
|                                               |                                                                                                    |                                       | United Kingdom                    |                                    |  |  |

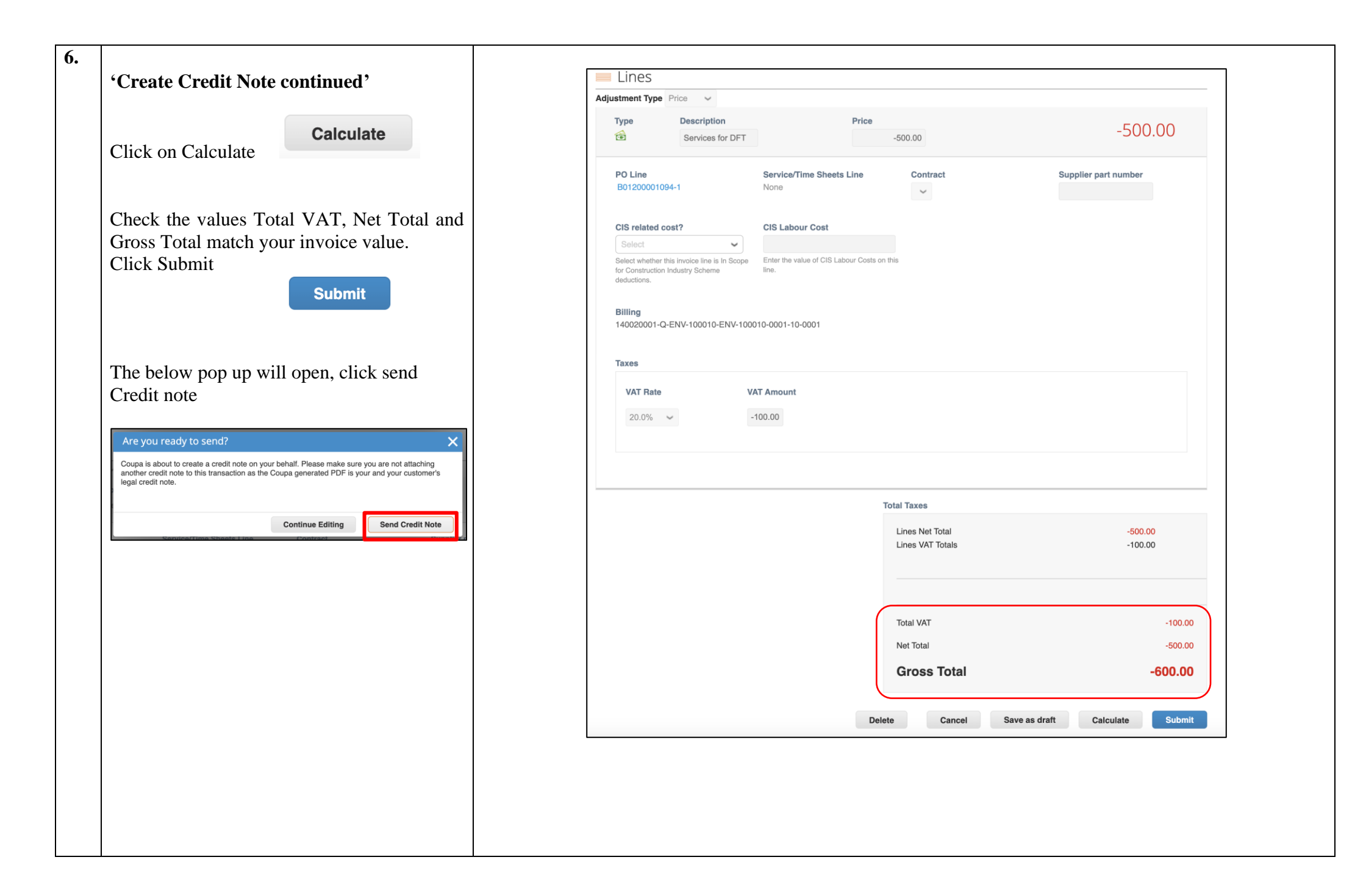

## 'Create Replacement Invoice'

7.

You will get a popup asking if you want to create a replacement invoice,

Depending on why your invoice was Disputed you can click Yes and It will copy the original invoice, however if you have updated any of your company information in your Legal Entity Including Tax/ VAT Number you must select No as it will copy the company information on the original invoice which is not editable.

If you say No and go back to Orders tab and click the gold coins against the PO number to create a replacement invoice if required.

Please Note: The corrected invoice must have a new Invoice number.

# **Create Replacement Invoice**

Do you want to create a new invoice to replace the one you just canceled?

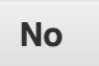

Yes

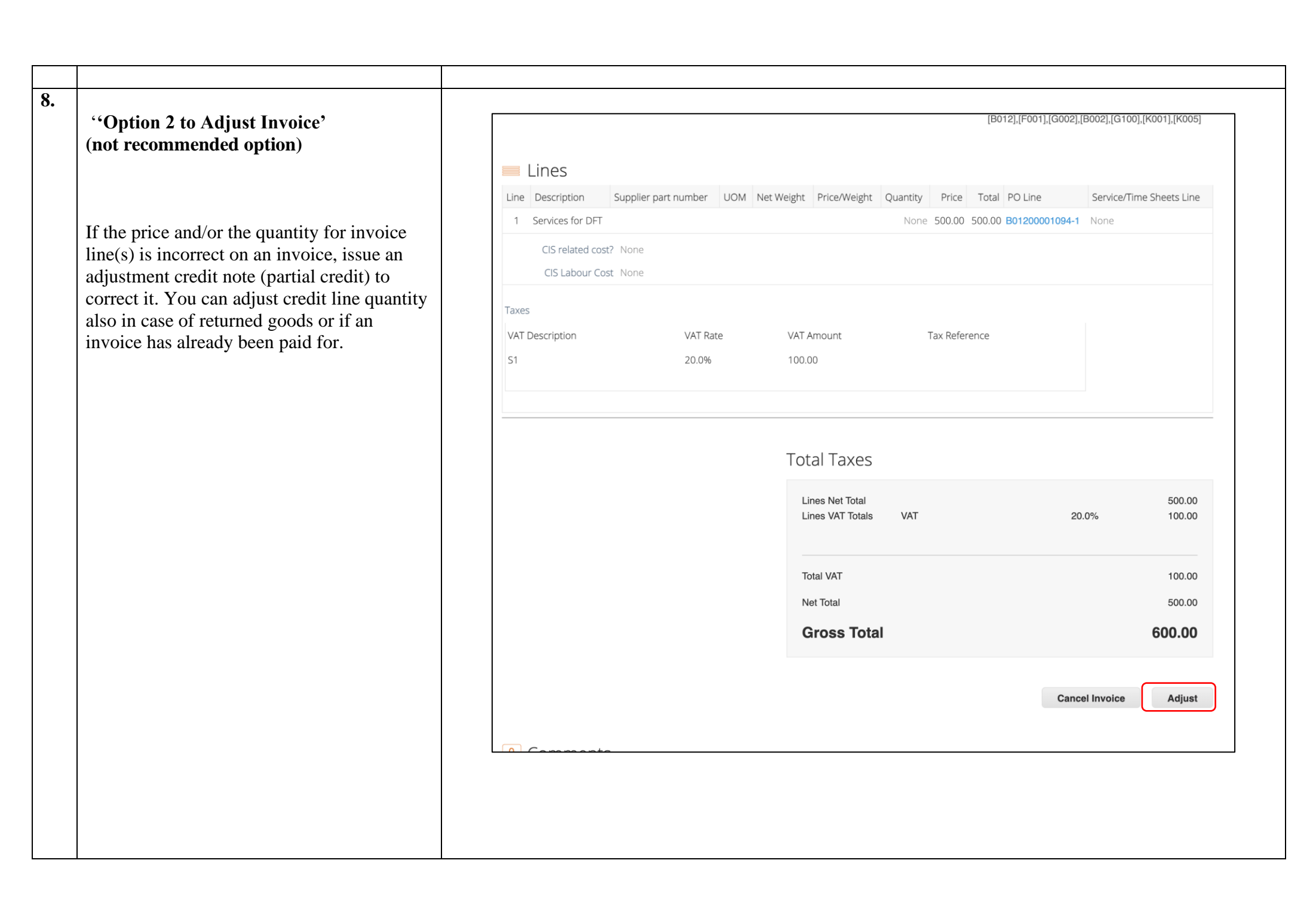

| 'Create Credit Note'                       | Select Customer                                                                                                    |
|--------------------------------------------|----------------------------------------------------------------------------------------------------|
|                                            | Mitie Group Pic - Test Supplier SH                                                                                            |
|                                            |                                                                                                    |
| Enter your Credit note number (Credit Note | This credit note applies to invoice ln 2. When approved, the credit will fully cancel the invoice's impact to the transaction |
| #)                                         | A Concral lafo                                                                                                    |
| Enter your Credit Basson                   |                                                                                                    |
| Enter your Credit Reason                   | Credit Note #     Supplier Test Supplier SH                                                                                   |
|                                            | Credit Note Date 21/03/2023                                                                                                   |
|                                            | Payment Term V060 - 60 Days (From Invoice Date) Invoice-From Address Test Supplier SH<br>The Shard                            |
|                                            | Original Date of Supply 22/02/2023                                                                                            |
|                                            | *Currency GBP V United Kingdom                                                                                                |
|                                            | Delivery Number Ltd                                                                                                    |
|                                            | Status Draft * Remit-To Address Test Supplier SH<br>The Shard                                                                 |
|                                            | Original Invoice In 2 London Number SE1 05G                                                                                   |
|                                            | Original Invoice Date 22/02/2023 United Kingdom                                                                               |
|                                            | Image Scan Choose file No file chosen Bank Name: Natwest                                                                      |
|                                            | Supplier Note Beneficiary Name: Test Supplier SH                                                                              |
|                                            | Bank Account Number: ****5678                                                                                                 |
|                                            | Attachments Add File   URL   Text                                                                                             |
|                                            | * Ship-From Address Test Supplier SH                                                                                          |
|                                            | Scheme                                                                                                    |
|                                            | * Credit Reason SE1 9SG<br>United Kingdom                                                                                     |
|                                            | Margin Scheme                                                                                                    |
|                                            |                                                                                                    |
|                                            | Customer Mittle Group Pic                                                                                                    |
|                                            | Services Ltd                                                                                                    |
|                                            | Level 12 The Shard<br>32 London Bridge Street                                                                                 |
|                                            | London<br>SE1 9SG                                                                                                    |
|                                            | United Kingdom                                                                                                    |

| 'Create Credit Note' Continued                                                                                                    |                                                                                                    |
|----------------------------------------------------------------------------------------------------|----------------------------------------------------------------------------------------------------|
|                                                                                                    | 🔲 Lines                                                                                                    |
| When you adjust                                                                                                    | Adjustment Type Price 🗸                                                                                                    |
| Please Note                                                                                                    | Type     Description       Image: Services for DFT                                                                                                    |
| <ul> <li>In Adjust, you can update the price<br/>and/or the quantity for the invoice line(s)<br/>depending by choosing which adjustment<br/>type is needed!</li> <li>If the PO was QTY based, you can only<br/>update QTY and not price if the PO was</li> </ul> | PO Line<br>B01200001094-1       Service/Time Sheets Line<br>None       Contract       Supplier part number         CIS related cost?       CIS Labour Cost       Image: Cis Labour Cost       Image: Cis Labour Cost         Select       Select whether this involce line is in Scope<br>for Construction Industry Scheme<br>indeductione       Enter the value of CIS Labour Costs on this<br>line.       Enter the value of CIS Labour Costs on this |
| <ul> <li>Amount based you can update the price.</li> <li>Be careful because when you click on<br/>Adjust, the system will automatically<br/>propose to cancel the full</li> </ul>                                                                                | Billing<br>14002001-Q-ENV-100010-ENV-100010-0001-10-0001                                                                                                    |
| quantity/amount. So you will have to<br>modify this quantity/amount according to<br>your need, and keep the "-" in front of<br>the figure.                                                                                                    | VAT Rate         VAT Amount           20.0%         -100.00                                                                                                    |
| • Make the require adjustments.                                                                                                    | Total Taxes                                                                                                    |
|                                                                                                    | Lines Net Total-500.00Lines VAT Totals-100.00                                                                                                    |
|                                                                                                    | Total VAT -100.00                                                                                                    |
|                                                                                                    | Net Total -500.00                                                                                                    |
|                                                                                                    | Gross Total600.00                                                                                                    |
|                                                                                                    | Net Total   -500.00     Gross Total   -600.00                                                                                                    |
|                                                                                                    | Delete Cancel Save as draft Calculate Submit                                                                                                    |

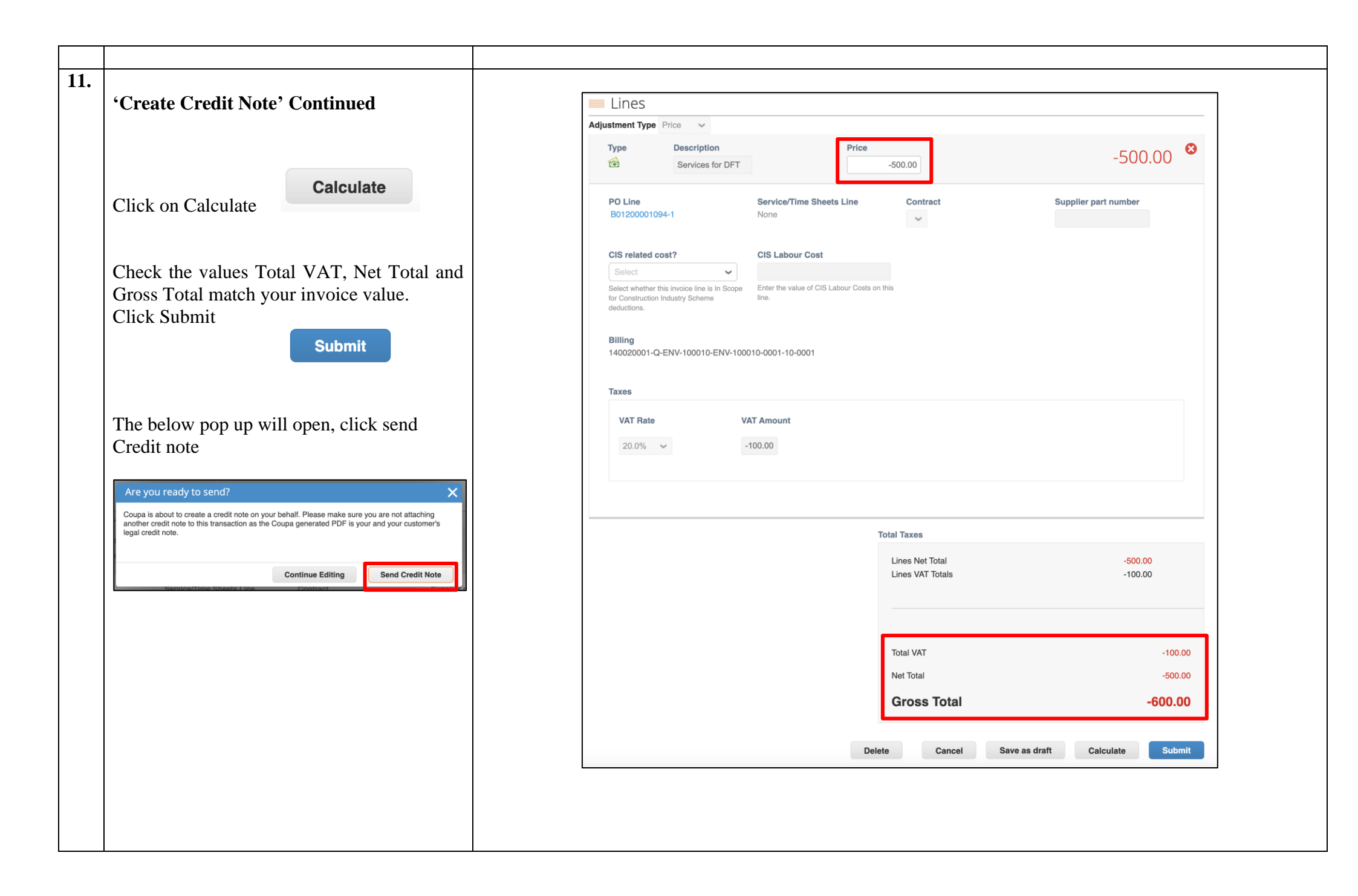

| 12. | 'Create Replacement Invoice'                                                                                                    | Create Replacement Invoice                                                                                                    | $\mathbf{\mathbf{v}}$ |
|-----|----------------------------------------------------------------------------------------------------|----------------------------------------------------------------------------------------------------|-----------------------|
|     | You will get a popup asking if you want to<br>create a replacement invoice,<br>Depending on why your invoice was<br>Disputed you can click Yes and It will copy<br>the original invoice, however if you have<br>updated any of your company information in<br>your Legal Entity Including Tax/ VAT<br>Number you must select No as it will copy<br>the company information on the original<br>invoice which is not editable.<br>If you say No and go back to Orders tab and<br>click the gold coins against the PO number | Create Replacement Invoice         Do you want to create a new invoice to replace the one you just canceled?         No       Yes |                       |
|     | <ul><li>check the gold coms against the FO humber<br/>to create a replacement invoice if required.</li><li>Please Note: The corrected invoice must<br/>have a new Invoice number.</li></ul>                                                                                                    |                                                                                                    |                       |

For all Coupa supplier help and guides Click <u>here</u> for Mitie Suppliers website.